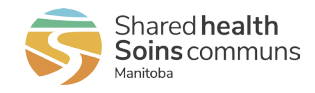

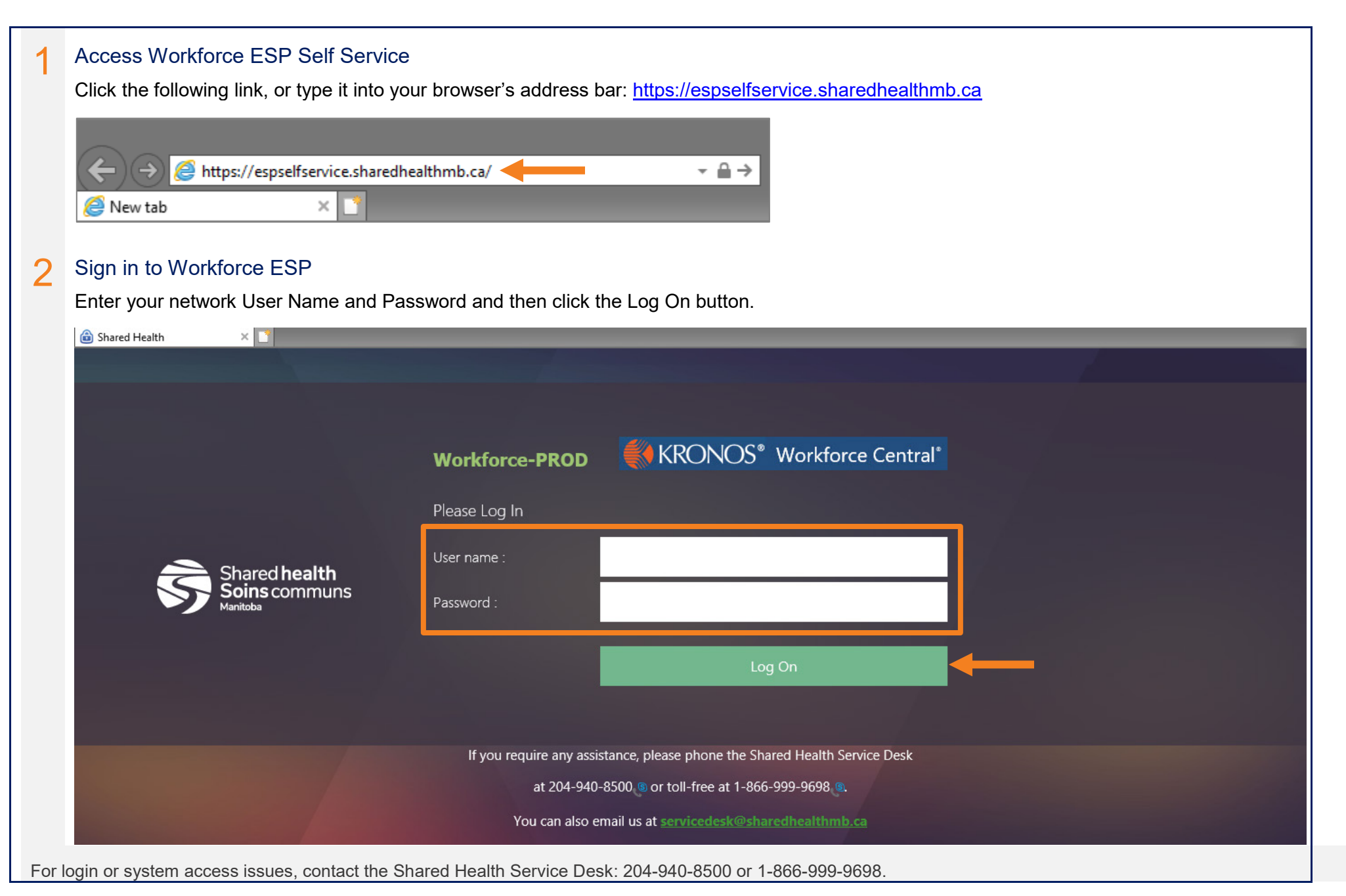

## Sign in to Workforce ESP Self Service (from home)

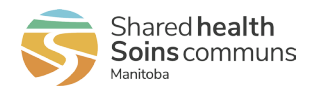

## 3 Workforce ESP Self Service

After you sign in, your Workforce ESP Self Service Home Page displays and shows your schedule for the current month.

The Employee Home Page displays the schedule for the current month. The Manager Home Page displays a unit selection menu.

| Workforce ESP Self S  MY INFORMATION REPORTS |                  |                |     |     |                           |                           | are finished us<br>Iways sign out o<br>Dut function at the<br>er of the screen<br>Amanda Cuesta<br>Sign Out | Amanda Cuesta<br>Sign Out |  |
|----------------------------------------------|------------------|----------------|-----|-----|---------------------------|---------------------------|----------------------------------------------------------------------------------------------------|---------------------------|--|
| SCHEDULES                                    |                  |                |     |     |                           |                           |                                                                                                    |                           |  |
| Credentials                                  | Actions • Reg    | uests - View - |     |     |                           |                           |                                                                                                    | - 11                      |  |
| Warnings: 0                                  | Feb 2020 March   |                |     |     |                           |                           | Apr                                                                                                    |                           |  |
| Expired: 0                                   | Sun              | Mon            | Tue | Wed | Thu                       | Fri                       | Sat                                                                                                    |                           |  |
| Messages                                     | 23 07:30 - 15:45 | 24             | 25  | 26  | 27 15:30 - 23:45 2        | 28 15:30 - 23:45          | 29                                                                                                    |                           |  |
| Urgent: 0<br>New: 0                          | D0 30            |                |     |     | E0 23                     | E0 23                     |                                                                                                    | - 11                      |  |
|                                              | SBH - A7S SUR    | ¢              |     |     | SBH - A7S SURC            | SBH - A7S SURG            | 7 15 00 00 15                                                                                               |                           |  |
| Requests<br>Pending: 5<br>Expired: 2         | 1                | 2              | 3   | 4   | E0 23                     | E0 23                     | E0 23                                                                                                    | - 11                      |  |
|                                              |                  |                |     |     | SBH - A7S SURC            | SBH - A7S SURG            | SBH - A7S SURC                                                                                              |                           |  |
|                                              | 8 15:30 - 23:45  | 9              | 10  | 11  | 12 07:30 - 15:45          | 3 07:30 - 15:45           | 14                                                                                                    |                           |  |
|                                              | E0 23            |                |     |     | D0 30                     | D0 30                     |                                                                                                    |                           |  |
|                                              | SBH - A7S SUR    | c              |     |     | SBH - A7S SURC            | SBH - A7S SURG            |                                                                                                    |                           |  |
|                                              | 15               | 16             | 17  | 18  | 19 07:30 - 15:45<br>D0 30 | 20 07:30 - 15:45<br>D0 30 | 21 07:30 - 15:45<br>D0 30                                                                                   |                           |  |
|                                              |                  |                |     |     | SBH - A7S SURC            | SBH - A7S SUR             | SBH - A7S SURC                                                                                              |                           |  |
|                                              | 22 07:30 - 15:45 | 23             | 24  | 25  | 26 15:30 - 23:45 2        | 27 15:30 - 23:45          | 28                                                                                                    |                           |  |